### ้คู่มือการสมัครผ่านเว็บไซต์ เพื่อเข้ารับการตรวจประเมินเป็นศูนย์เวลเนส (Wellness Center)

### <u>ส่วนที่ 1 ขั้นตอนการสมัครผ่านเว็บไซต์</u>

(1.) เข้าเว็บไซต์ กองการแพทย์ทางเลือก <u>https://thaicam.go.th/</u>

(2.) คลิก ศูนย์เวลเนส Wellness Center หรือเข้าเว็บไซต์ <u>https://thaicam.go.th/wellness-center/</u>

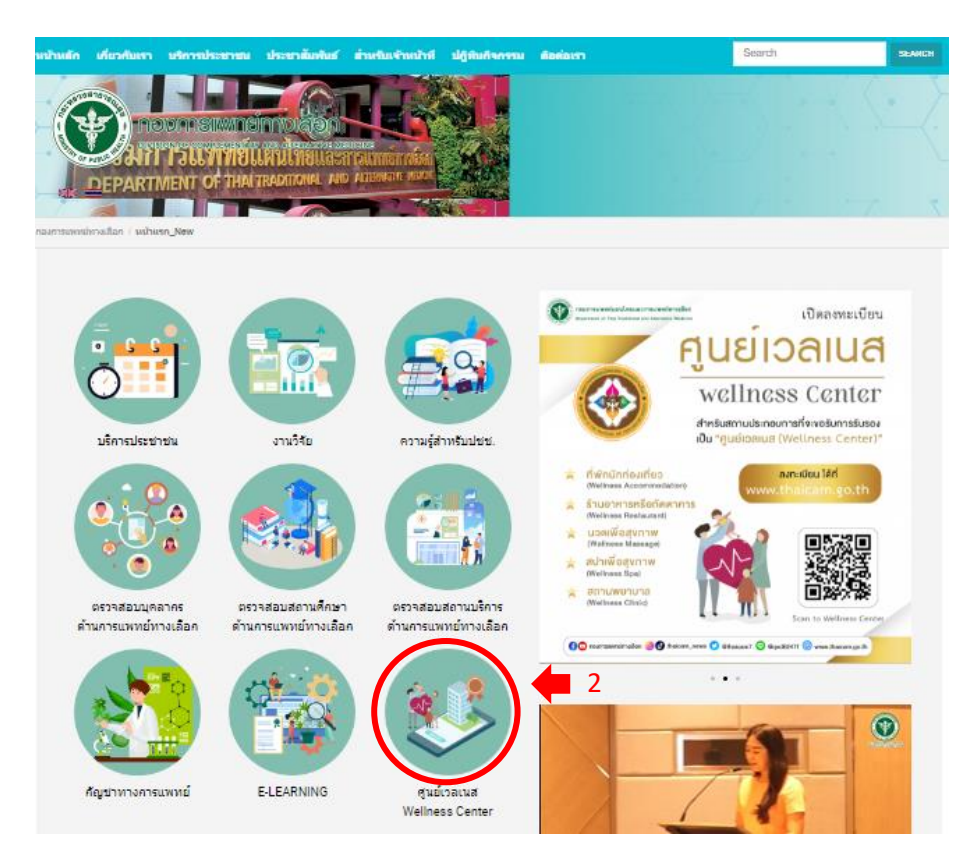

#### (3.) คลิก ลงทะเบียน

| กรมการแพทย์แลนไทยและการแพทย์ร<br>Department of Thei Traditional and Alternative | าานเลือก<br>• Medicine                   | ศูนย์เวลเนส (Wellness Center)<br>รับรองโดย กรมการแพทย์แผนไทยและการแพทย์ทางเลือก |
|---------------------------------------------------------------------------------|------------------------------------------|---------------------------------------------------------------------------------|
| เว็บหลัก Q ด้นหาศูนย์เวลเนส ➔] เข้าส                                            | สู่ระบบ 💄 ลงทะเบียน 🕒 เกณฑ์การประเมิน    | ศุนย์เวลเนส                                                                     |
| 🭳 ค้นหาศูนย์เวลเนส (Wellness                                                    | Center)                                  |                                                                                 |
|                                                                                 | ค้นหาสถานประกอบการ<br>ศูนย์เวลเนส (Welln | ที่ผ่านการรับรอง<br>ess Center)                                                 |
|                                                                                 | ด้นหาจากประเภทของสถานประกอบการ           | ค้นหาจากชื่อสถานประกอบการ                                                       |
|                                                                                 | ประเภทของสถานประกอบการ                   |                                                                                 |
|                                                                                 | กรุณาเลือกประเภทสถานประกอบการ            | •                                                                               |
|                                                                                 | จังหวัด                                  |                                                                                 |
|                                                                                 | กรุณาเลือกจังหวัด                        | •                                                                               |
|                                                                                 | Q е́ият                                  |                                                                                 |

- (4.) กรอกอีเมล รหัสผ่าน และยืนยันรหัสผ่าน
- (5.) คลิกสร้างบัญชีใหม่

| กรมการแพทย์แผนไทยและการแพทย์ทางเลือก<br>Department of Thai Traditional and Alternative Medicine                                                                                                    | ศูนย์เวลเนส (Wellness Center)<br>รับรองโดย กรมการแพทย์แผนไทยและการแพทย์ทางเลือก |  |  |  |  |
|----------------------------------------------------------------------------------------------------|---------------------------------------------------------------------------------|--|--|--|--|
| เว็บหลัก Q ค้นหาศูนย์เวลเนส ➔) เข้าสู่ระบบ 💄 ลงทะเบียน 🔒 เกณฑ์การประเ                                                                                                    | มิน ศูนย์เวลเนส                                                                 |  |  |  |  |
| <ul> <li>สมัครลงทะเบียนศูนย์เวลเนส (Wellness Center)</li> <li>อีเมล 4</li> <li>รหัสผ่าน</li> <li>อีนบันรหัสผ่าน</li> <li>อีนบันรหัสผ่าน</li> <li>อีสร้างบัญชีใหม่</li> </ul>                                                                                |                                                                                 |  |  |  |  |
| กองการแพทย์ทางเลือก กรมการแพทย์แผนไทยและการแพทย์ทางเลือก<br>เลขที่ 88/23 หมู่ 4 อาคาร 2 ชั้น 6 ถนนติวานนท์ ศาบลตลาดขวัญ อำเภอเมือง จังหวัดนนทบุรี 11000<br>६ : 02 591 7007 ต่อ 2603 ⊠ : wellnessthaicam@gmail.com<br>Copyright © 2022. All rights reserved. |                                                                                 |  |  |  |  |

- (6.) คลิกเข้าสู่ระบบ
- (7.) กรอกอีเมล และรหัสผ่านเดิม (4.) ที่ลงทะเบียนไว้
- (8.) คลิกเข้าสู่ระบบ

| กรมการแพทย์แผนไทยและการแพทย์ทางเลือก<br>ออุธสารแต่ of Thai Traditional and Alternative Medicine                                                                                                    | ศูนย์เวลเนส (Wellness Center)<br>รับรองโดย กรมการแพทย์แผนไทยและการแพทย์ทางเลือก |  |  |  |
|----------------------------------------------------------------------------------------------------|---------------------------------------------------------------------------------|--|--|--|
| 6<br>เว็บหลัก Q ค้นหาศูนย์เวลเนส →) เข้าสู่ระบบ 💄 ลงทะเบียน 🗋 เกณฑ์การประเมิน ศูนย์เวลเนส                                                                                                    |                                                                                 |  |  |  |
| 🔊 เข้าสู่ระบบศูนย์เวลเนส (Wellness Center)                                                                                                    |                                                                                 |  |  |  |
| อีเมล 7<br>รหัสผ่าน<br>                                                                                                    | ອ<br>ອ<br>ເຄ່ານ                                                                 |  |  |  |
| กองการแพทย์ทางเลือก กรมการแพทย์แผนไทยและการแพทย์ทางเลือก<br>เลขที่ 88/23 หมู่ 4 อาคาร 2 ชั้น 6 ถนนติวานนท์ ศาบลตลาดขวัญ ฮาเภอเมือง จังหวัดนนทบุรี 11000<br>📞 : 02 591 7007 ต่อ 2603 🖬 : wellnessthaicam@gmail.com<br>Copyright © 2022. All rights reserved. |                                                                                 |  |  |  |

### (9.) คลิกเพิ่มสถานประกอบการ

| C                         | ครมการแพทย์แผนไทยและการแพทย์ทางเสี<br>Dapartment of Thai Traditional and Alternative Medic                                                             |                                                                                                    | ศูนย์เวลเน<br>รับรองโดย กรมการเ                                                                         | เส (Wellne<br>แพทย์แผนไทยแล  | ess Center)<br>ะการแพทย์ทางเลือก |
|---------------------------|----------------------------------------------------------------------------------------------------|----------------------------------------------------------------------------------------------------|----------------------------------------------------------------------------------------------------|------------------------------|----------------------------------|
| เว็บห                     | <b>เล้ก Q</b> ค้นหาศูนย์เวลเนส 🗟 เกณฑ์การ                                                                                                    | ประเมิน ศูนย์เวลเนส                                                                                                    |                                                                                                    | 💄 ข้อมูลส่วนต่               | าัว   ➔] ออกจากระบบ              |
|                           | ข้อมูลส่วนตัว                                                                                                    |                                                                                                    |                                                                                                    |                              |                                  |
| สถาน:                     | ประกอบการที่ลงทะเบียนทั้งหมด                                                                                                    |                                                                                                    |                                                                                                    | 9 + 1i                       | ขึ่มสถานประกอบการ                |
| ดาว<br>ราย<br>เมื่อ<br>We | น์โหลดเกณฑ์การประเมินของสถานประกอบก<br>งานเกณฑ์การประเมินที่ท่านได้จัดทำ ทางผู้บ<br>ท่านได้ดำเนินการเรียบร้อยแล้ว อัปโหลดไฟล<br>Inessthaicam@gmail.com | าารที่ท่านได้ลงทะเบียนไว้ เพื่อจัดทำรายงานต<br>ไระเมินจะใข้ประกอบการพิจารณาเพื่อรับรองศูน<br>โเกณฑ์การประเมิน ไว้ใน Google drive และแ'                      | ามหัวข้อเกณฑ์การประเมิน ใส่ข้อมูลร<br>ย์เวลเนส (Wellness Center)<br>ชร์ ลิงค์ Google drive ของท่านมาที่ | รายละเอียด รูปภาพ<br>Email : | เในทุกหัวข้อ โดย                 |
| #                         | สถานประกอบการ                                                                                                    | ประเภทสถานประกอบการ                                                                                                    | <u>แบบประเมิน/เอกสาร</u>                                                                                | สถานะ                        | การกระทำ                         |
|                           | เลขที่ 88/23 1                                                                                                    | กองการแพทย์ทางเลือก กรมการแพทย์แผนไห<br>หมู่ 4 อาคาร 2 ชั้น 6 ถนนติวานนท์ ตำบลตลาด<br>ัน: 02 591 7007 ต่อ 2603 ⊠ : wellness<br>Copyright © 2022. All rights | เยและการแพทย์ทางเลือก<br>ขวัญ อำเภอเมือง จังหวัดนนทบุรี 11<br>thaicam@gmail.com<br>reserved.            | 000                          |                                  |

# (10.) กรอกข้อมูลให้ครบถ้วน

## (11.) คลิกถัดไป

| เว็บหลัก Qดันหาศูนย์เวล    | ลเนส 🗋 เกณฑ์การประเมิน ศูนย์เวลเนส | 💄 ນ້ອນຸດສ່ວນສົ່ວ   🔿 ລອກ                              |
|----------------------------|------------------------------------|-------------------------------------------------------|
| (+) เพิ่มสถานประกอบก       | 75                                 |                                                       |
| ข้อมูลสถานประกอบการ        |                                    | ช่องหางการดิดต่อสถานประกอบการ                         |
| ประเภทสถานประกอบการ"       |                                    | อีเมล                                                 |
| ข้อสถานประกอบการ (ภาษาไป   | מחונאר<br>נוחנים)*                 | • เบอร์โทรศัทท์•                                      |
|                            |                                    |                                                       |
| ชื่อสถานประกอบการ (ภาษาอัง | uda),                              | ID Line                                               |
| เลบที่*                    | หมู่ที่                            | Website                                               |
| หมู่บ้าน/อาคาร             | ชอบ                                | Facebook                                              |
| ถาม                        | จังหวัด"                           | Youtube                                               |
|                            | - กรุณาเลือกจังหวัด -              | -                                                     |
| อำเภอ/เขต*                 | ตำบล/แขวง"                         | อื่นๆ                                                 |
|                            | •                                  | <ul> <li>TikTok หรือช่องทางอื่นๆ เพิ่มเต็ม</li> </ul> |
| 2M8 (1723-001) .           |                                    |                                                       |
|                            |                                    | <b></b>                                               |
|                            | لدامة « 11                         | ออกจากหน้านี้                                         |

### (10.) กรอกข้อมูลให้ครบถ้วน

### (12.) คลิกบันทึกข้อมูล

|    | กรมาวรแพงข์แลนไทยและกระเ<br>คนุณกระเช of The Trackous and Alls                         | พทย์หาวเพื่อก<br>รายมา ยังเปลยด                                                                                                    | ศูนย์เวลเนส (Wellness (<br>รับรองโดย กรมการแพทย์แผนไทยและการแห                                                                          | Center)<br>พทย์ทางเลือก |
|----|----------------------------------------------------------------------------------------|----------------------------------------------------------------------------------------------------|----------------------------------------------------------------------------------------------------|-------------------------|
|    | เว็บหลัก Q ค้นหาศูนย์เวลเนส 👌                                                          | เกณฑ์การประเมิน ศูนย์เวลเนส                                                                                                    | 💄 ข้อมูลส่วนตัว   →]                                                                                                    | ) ออกจากระบบ            |
|    | 🕂 เพิ่มสถานประกอบการ                                                                   |                                                                                                    |                                                                                                    |                         |
| 10 | ข้อมูลผู้ประกอบกิจการ ผู้ติดต่อ/ผู้ประ<br>ขื่อ-นามสกุล ผู้ประกอบกิจการ*                | :สานงาน/ผู้บันทึกข้อมูล                                                                                                    | ข้อมูลเพิ่มเดิมเกี่ยวสถานบริการ<br>จุดเด่น/เมนูแนะนำ/บริการแนะนำ Wellness<br>คริบายเกี่ยวกับสถานเริการ                                  |                         |
|    | เบอร์โทรศัพท์ ผู้ประกอบกิจการ"<br>ขื่อ-นามสกุล ผู้ติดต่อ/ผู้ประสานงาน/ผู้บันทึกข่อมูล* |                                                                                                    | รูปแบบใบเกียรติมัตรรับรอง ศูนย์เวลเนส Wellness Center ที่ต้องการ"<br>ภาษาไทย<br>รูปภาพสถานประกอบการ/ เมนูบริการ Wellness/ประชาสัมพันธ์* |                         |
|    |                                                                                        |                                                                                                    |                                                                                                    |                         |
|    | ดำแหน่ง/บทบาท ผู้ติดต่อ/ผู้ประสาน<br>งาน/ผู้บันทึกข้อมูล*                              | เบอร์โทรศัพท์ ผู้ติดต่อ/ผู้ประสานงาน/ผู้<br>บันทึกข้อมูล*                                                                             | เลือกรูปภาพที่ต่องการ                                                                                                    | Browse                  |
|    | Line ผู้ติดต่อ/ผู้ประสานงาน/ผู้บันทึก<br>ข้อมูล*                                       |                                                                                                    |                                                                                                    |                         |
|    |                                                                                        | 12<br>≪ ข้อนกลับ                                                                                                    | ข้อมูล ออกจากหน้านี้                                                                                                    |                         |
|    | តេម                                                                                    | กองการแพทย์ทางเลือก กรมการแพท<br>ที่ 88/23 หมู่ 4 อาคาร 2 ชั้น 6 ถนนติวามนท์ สำ<br>६: 02 591 7007 ต่อ 2603 ☎ :<br>Copyright © 2022. / | งย์แผนไทยและการแพทย์ทางเลือก<br>ทบลดลาดขวัญ อำเภอเมือง จังหวัดนนทบุรี 11000<br>wellnessthaicam@gmail.com<br>All rights reserved.        |                         |

(13.) การสมัครผ่านเว็บไซต์เรียบร้อย หากสถานะ ขึ้นว่า **ส่งข้อมูลแล้ว** รอการตรวจสอบ

| บหลัก                                                          | O česti o do Da                                                                                                    |                                                                                                    |                                                                                                    |                                                |                        |            |
|----------------------------------------------------------------|----------------------------------------------------------------------------------------------------|----------------------------------------------------------------------------------------------------|----------------------------------------------------------------------------------------------------|------------------------------------------------|------------------------|------------|
|                                                                | 🔍 คนหาดูนยเวลเนส 🗵 เก                                                                                                    | าณฑ์การประเมิน ศูนย์เวลเนส                                                                                                    |                                                                                                    | 💄 ข้อมูลส่วนตัว                                | ✦) ออกจากระบบ          |            |
| ข้อมูลเ                                                        | ส่วนตัว                                                                                                    |                                                                                                    |                                                                                                    |                                                |                        |            |
| านประกอบ                                                       | การที่ลงทะเบียนทั้งหมด                                                                                                    |                                                                                                    |                                                                                                    | + เพิ่มสะ                                      | าานประกอบการ           |            |
| ดาวน์ไหลด<br>รายงานเกณ<br>เมื่อท่านได้<br>Wellnesstf<br># สถาน | เกณฑ์การประเมินข้องสถานเ<br>เขกการประเมินที่ท่านได้จัดท่<br>สำเนินการเรียบร้อยแล้ว อัปโง<br>naicam@gmail.com<br>เประกอบการ | ประกอบการที่ท่านได้ลงทะเบียนไว้ เพื่อจัด<br>1 ทางผู้ประเมินจะใช้ประกอบการพิจารณาเ<br>หลดไฟล์เกณฑ์การประเมิน ไว้ใน Google<br>ประเภทสถานประกอบการ | เทารายงานตามหัวขอเกณฑการประเมิน ไสขอมุ<br>พื่อรับรองศูนย์เวลเนส (Wellness Center)<br>drive และแชร์ ลิงค์ Google drive ของท่านม<br>แบบประเมิน/เอกสาร | ุลรายละเอียด รูปภาพในท<br>เที Email :<br>สถานะ | กหัวขอ โดย<br>การกระทำ | แก้ไขข้อมุ |
| 1 ทดสอ                                                         | ານຈະນນ(TEST)                                                                                                    | ประเภทที่พักนักท่องเที่ยว                                                                                                    | แบบประเมินประเภทที่พักนักท่องเที่ยว<br>ดาวน์โหลดเอกสาร คลิกที่นี่                                                                                   | ส่งข้อมูลแล้ว<br>รอตรวจสอบข้อมูล               | C I 🖷                  | ลบข้อมูล   |

#### ส่วนที่ 2 ส่งแบบประเมิน

#### (14.) คลิกแบบประเมิน Google forms

| ¢                                                                                                    | พระกายแพทย์แลนไทยและกายแพทย์ทางเลือก<br>Department of Their Traditional and Alternative Medicine<br>รับรองโดย กรมการแพทย์แผนไทยและการแพทย์ทางเลือก |                           |                                           |                                     |          |  |  |
|----------------------------------------------------------------------------------------------------|----------------------------------------------------------------------------------------------------|---------------------------|-------------------------------------------|-------------------------------------|----------|--|--|
| เว็บ                                                                                                    | เว็บหลัก Q ด้นหาศูนย์เวลเนส 🗟 เกณฑ์การประเมิน ศูนย์เวลเนส 🔰 🏝 ข้อมูลส่วนตัว   ➔ ออกจากระบบ                                                         |                           |                                           |                                     |          |  |  |
| <ul> <li>สถาน</li> <li>ดา</li> <li>ราย</li> <li>เมื่อ</li> </ul>                                                                                                    | ข้อมูลส่วนตัว     สถานประกอบการที่ลงทะเบียนทั้งหมด                                                                                                 |                           |                                           |                                     |          |  |  |
| #                                                                                                    | สถานประกอบการ                                                                                                    | ประเภทสถานประกอบการ       | แบบประเมิน/เอกสาร                         | สถานะ                               | การกระทำ |  |  |
| 1                                                                                                    | ทดสอบระบบ(TEST)                                                                                                    | ประเภทที่พักนักท่องเที่ยว | <u>แบบประเมินประเภทที่พักนักท่องเทียว</u> | 14 ส่งข้อมูลแล้ว<br>รอตรวจสอบข้อมูล | 2   1    |  |  |
| กองการแพทย์ทางเลือก กรมการแพทย์แผนไทยและการแพทย์ทางเลือก<br>เลขที่ 88/23 หมู่ 4 อาคาร 2 ชั้น 6 ถนนติวานนท์ ศาบลดลาดขวัญ ฮาเภอเมือง จังหวัดนนทบุรี 11000<br>& : 02 591 7007 ต่อ 2603 ⊠ : wellnessthaicam@gmail.com<br>Copyright © 2022. All rights reserved. |                                                                                                    |                           |                                           |                                     |          |  |  |

#### (15.) กรอกแบบประเมิน Google forms ให้ครบถ้วน

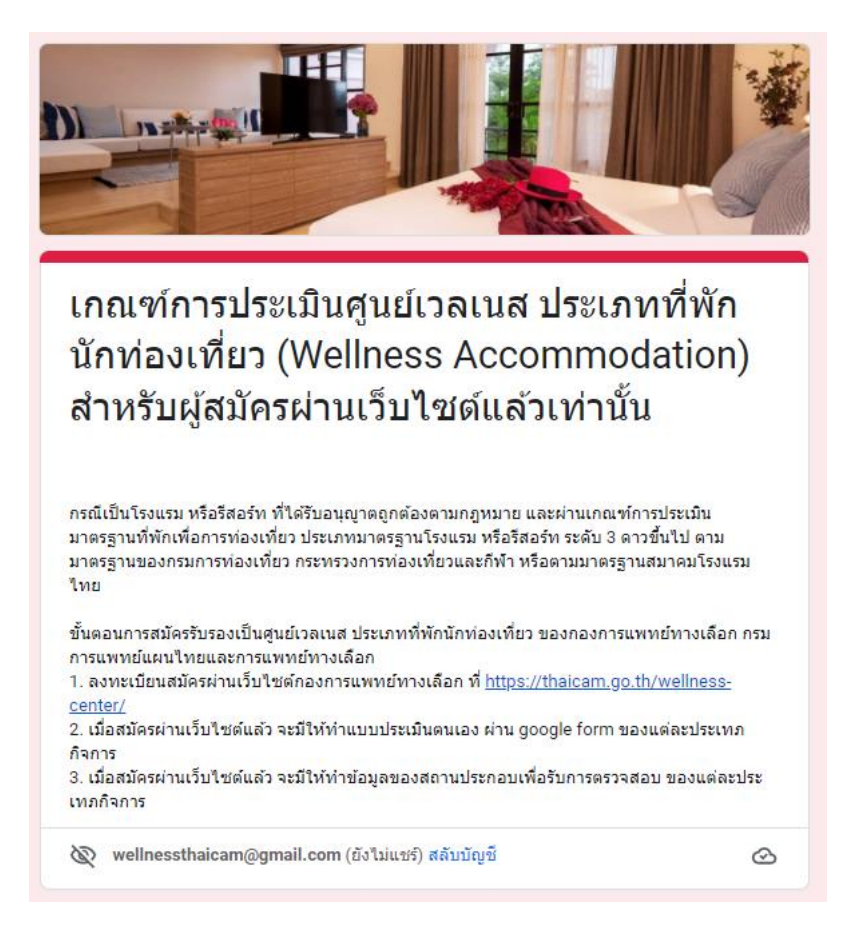

#### (16.) คลิกดาวน์โหลดเอกสาร เพื่อใส่ภาพประกอบการการตรวจประเมิน

| ¢                                 | ออมการแพทยันสนไทยและ<br>Department of Thai Traditional a                                                                                                    | กายแพทย์ทางเสือก<br>nd Attemative Medicine | ศูนย์เวล<br>รับรองโดย กรมก                                                          | เนส (Wellness<br>กรแพทย์แผนไทยและกา | s Center)<br>รแพทย์ทางเลือก |  |  |
|-----------------------------------|----------------------------------------------------------------------------------------------------|--------------------------------------------|-------------------------------------------------------------------------------------|-------------------------------------|-----------------------------|--|--|
| เว็บา                             | เว็บหลัก Q ด้นหาศูนย์เวลเนส 🗋 เกณฑ์การประเมิน ศูนย์เวลเนส 🔹 ข้อมูลส่วนตัว   👈 ออกจากระบบ                                                                                                    |                                            |                                                                                     |                                     |                             |  |  |
| สถาน<br>สถาน<br>ดา<br>ราย<br>เม็ส | ข้อมูลส่วนตัว     สถานประกอบการที่ลงทะเบียนทั้งหมด                                                                                                    |                                            |                                                                                     |                                     |                             |  |  |
| We<br>#                           | ellnessthaicam@gmail.com<br>สถานประกอบการ                                                                                                    | ประเภทสถานประกอบการ                        | แบบประเมิน/เอกสาร                                                                   | สถานะ                               | การกระทำ                    |  |  |
| 1                                 | ทดสอบระบบ(TEST)                                                                                                    | ประเภทที่พักนักท่องเที่ยว                  | แบบประเมินประเภทที่พักนักท่องเที่ยว<br>ดาวน์โหลดเอกสาร <u>ดลิกที่นี</u> ่ <b>16</b> | ส่งข้อมูลแล้ว<br>รอตรวจสอบข้อมูล    | 2   🗑                       |  |  |
|                                   | กองการแพทย์ทางเลือก กรมการแพทย์แผนไทยและการแพทย์ทางเลือก<br>เลขที่ 88/23 หมู่ 4 อาคาร 2 ชั้น 6 ถนนติวานนท์ สาบลตลาดขวัญ ฮาเภอเมือง จังหวัดนนทบุรี 11000<br>📞 : 02 591 7007 ต่อ 2603 🖬 : wellnessthaicam@gmail.com<br>Copyright © 2022. All rights reserved. |                                            |                                                                                     |                                     |                             |  |  |

(15.) ใส่ภาพประกอบการการตรวจประเมิน ให้ครบถ้วน ส่งไฟล์ได้ที่ <u>wellnessthaicam@gmail.com</u>

ชื่อสถานประกอบการ (ภาษาไทย)...

ชื่อสถานประกอบการ (ภาษาอังกฤษ)..... \*ดาวน์โหลดเกณฑ์การประเมินนี้ เพื่อจัดเครียมเอกสาร โดยใส่ข้อมูลรายละเอียด, รูปภาพ ทุกข้อ เพื่อประกอบการพิจารณา เมื่อทำเสร็จแล้วอัปโหลดแชร์ลิงค์ Google drive ส่งกลับมา 1. เกณฑ์การประเมินศูนย์เวลเนส ประเภทที่พักนักท่องเที่ยว (Wellness Accommodation) เป็นโรงแรม หรือรีสอร์ท ที่ได้รับอนุญาตถูกต้องตามกฎหมาย และผ่านเกณฑ์การประเมิน มาตรฐาน ที่พักเพื่อการท่องเที่ยว ประเภทมาตรฐานโรงแรม หรือรีสอร์ท ระดับ 3 ดาวขึ้นไป ตามมาตรฐานของ กรมการพ่องเพี่ยว กระทรวงการพ่องเพี่ยวและกีฬา หรือตามมาตรฐานสมาคมโรงแรมไทย รายการเกณฑ์/หมวดและหัวข้อการประเมิน 1. สถานที่ตั้ง สภาพแวดล้อม สิ่งก่อสร้างทั่วไป และที่จอดรถ 1.1 สถานที่ตั้ง และการเดินทาง สถานที่ตั้งอยู่ในสภาพแวดล้อมที่เหมาะสมกับประเภทของที่พัก การเดินทางปลอดภัยและสะดวก 1.2 ป้ายชื่อ หรือสัญลักษณ์ มีป้ายชื่อ หรือสัญลักษณ์ของที่พักแสดงอย่างชัดเจน ไม่ชำรุด พร้อมไฟส่องสว่างในเวลากลางคืน มีป้ายชื่อหลักเป็นภาษาไทยเห็นได้ชัดอยู่ด้านบนภาษาต่างประเทศ 1.3 สภาพแวดด้อมและสิ่งก่อสร้างทั่วไป มีภูมิพัศน์ หรือดกแต่งบริเวณด้านหน้าและโดยรอบที่พัก ละอาด พร้อมไฟส่องสว่างในเวลากลางคืน สิ่งก่อสร้างทั่วไปอยู่ในสภาพดี สะอาด ปลอดภัย พร้อมไฟส่องสว่างในเวลากลางคืน 1.4 ที่จอครถ และบริการ รับ - ส่ง มีที่จอดรถรับ - ส่งผู้เข้าพัก ปลอดภัย ภายใต้สิ่งปกคลุม 1/12